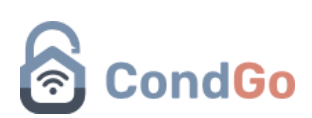

# Cadastro e associação de dispositivos e veículos.

- 1. Cadastro de dispositivos/ Vínculo de dispositivos.
- 2. Cadastro de veículos.
- 3. Associar veículos a moradores.
- 4. Vínculo de veículos a dispositivos (tags).

AVISO: Alguns nomes de opções podem estar diferentes em seu ambiente, isso por conta da possibilidade de personalizar os nomes e textos do aplicativo, recomendamos que se guie usando as imagens.

### - Cadastro de dispositivos

Acesse a tela de "Meu condomínio"

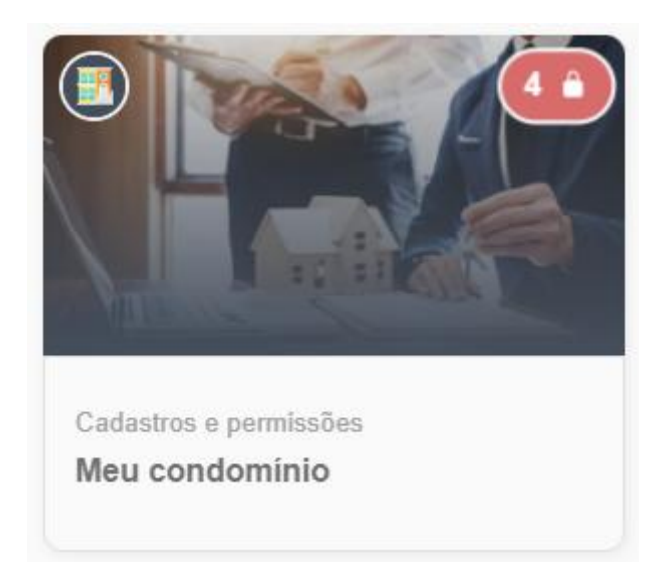

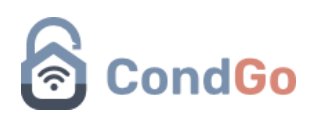

| ← 🕕 Meu cor<br>Gerenciar | C D Meu condomínio<br>Gerenciamento e permissões |                            |                      |  |                |
|--------------------------|--------------------------------------------------|----------------------------|----------------------|--|----------------|
| Estrutura de cond        | omínio Residentes e ma                           | is Minha equipe Visitantes | Configurações gerais |  |                |
| Q. Unidade               | de Testes                                        |                            |                      |  | ↑ <del>-</del> |
| Não baixou               | <b>Unidade de Testes</b><br>IDZ-ID1              |                            |                      |  |                |
|                          |                                                  |                            | 1/1                  |  |                |
|                          |                                                  |                            |                      |  |                |
|                          |                                                  |                            |                      |  |                |
|                          |                                                  |                            |                      |  |                |
|                          |                                                  |                            |                      |  |                |
|                          |                                                  |                            |                      |  |                |

Acesse o menu superior "Residentes e mais"

Dentro do menu procure o residente que deseja adicionar o novo dispositivo.

Com o usuário encontrado, clique nos 3 pontos de seu cadastro  $\rightarrow$  editar

| Residente Usuário Teste<br>IDZ-ID1 (Unidade de Testes); |                                          |
|---------------------------------------------------------|------------------------------------------|
|                                                         | <ul> <li>Sincronização rápida</li> </ul> |
|                                                         | Z Detalhes                               |
|                                                         | 🖉 Editar                                 |
|                                                         | Abrir chat                               |
|                                                         | 📞 Contatos do morador                    |
|                                                         | 🛱 Excluir                                |

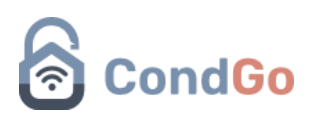

Selecione dispositivos associados no menu superior do cadastro do usuário

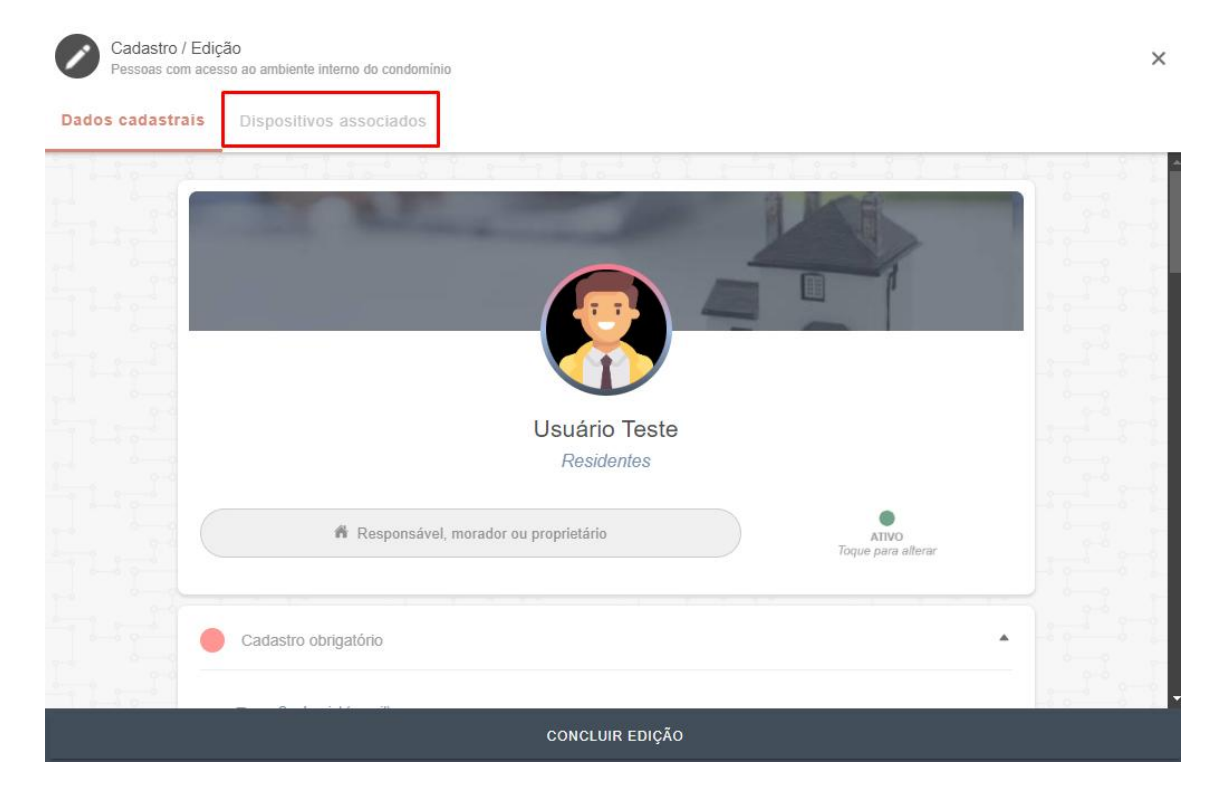

Agora selecione a controladora (no exemplo a seguir um bravas) na qual o dispositivo do usuário será cadastrado clicando nos 3 pontos → Cadastrar dispositivo padrão.

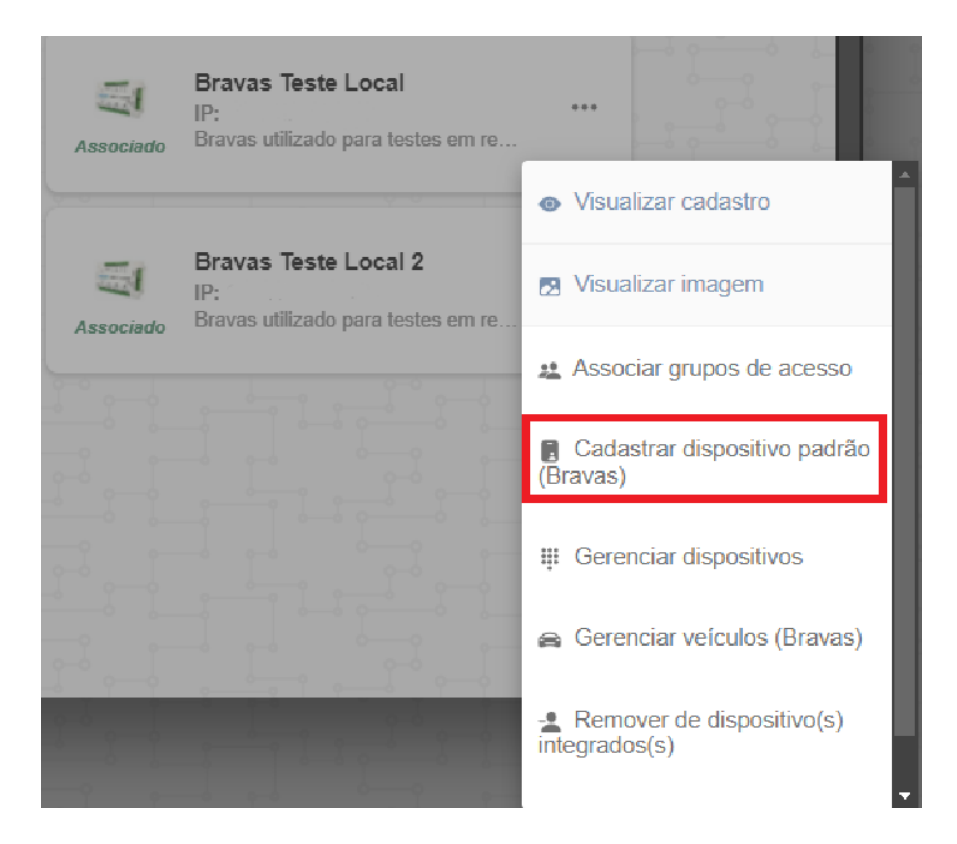

Realize a seleção do dispositivo desejado para cadastro e clique em confirmar:

#### Tipo de dispositivo de automação

Selecione abaixo o tipo do dispositivo de automação:

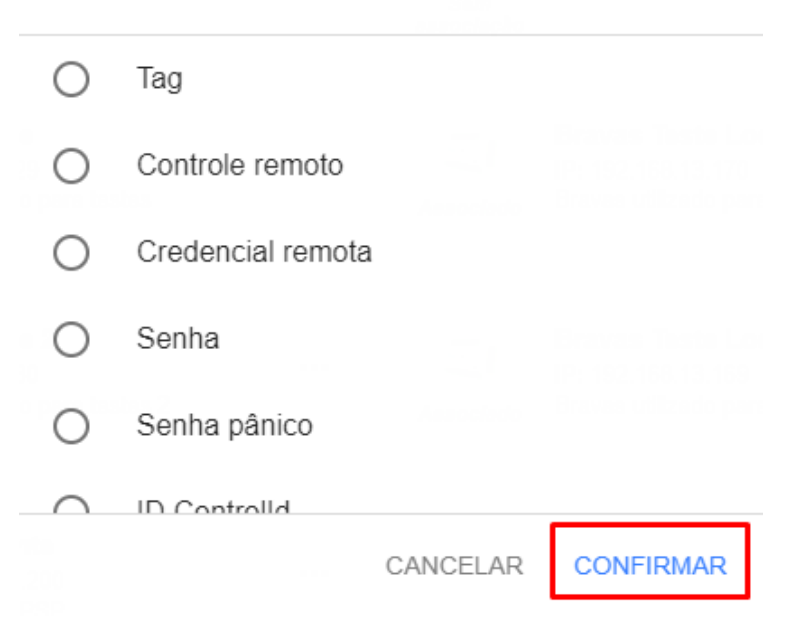

A tela seguinte vai variar de acordo com o tipo do dispositivo selecionado, faça o cadastro correto e clique em continuar.

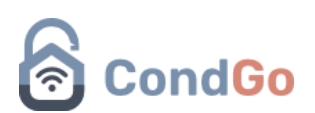

Com a ação finalizada corretamente, a mensagem a seguir deve aparecer na parte inferior da tela:

Sincronização realizada com sucesso! Recarregando informações...

Também é possível confirmar o cadastro clicando nos 3 pontos da controladora →Visualizar cadastro.

Uma caixa com as informações do usuário serão exibidas, no caso a seguir foi realizado o cadastro de uma tag e ela está sendo exibida corretamente:

> Alerta Usuario Teste ID Bravas 176 Tag 0123456789 (0080928213) Grupos de acesso GRUPO PADRÃO

> > OK

#### - Cadastro de veículos:

O cadastro de veículos está disponível para a administração e para o morador, ambos podem realizar o cadastro.

- Nota: Os passos de cadastro de veículo podem ser realizados em computadores e celulares sem problemas.

Para isso acesse "Minha unidade"

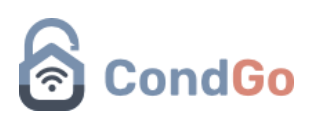

No campo inferior direito, selecione o botão do + Outros (crianças; pets; veículos).

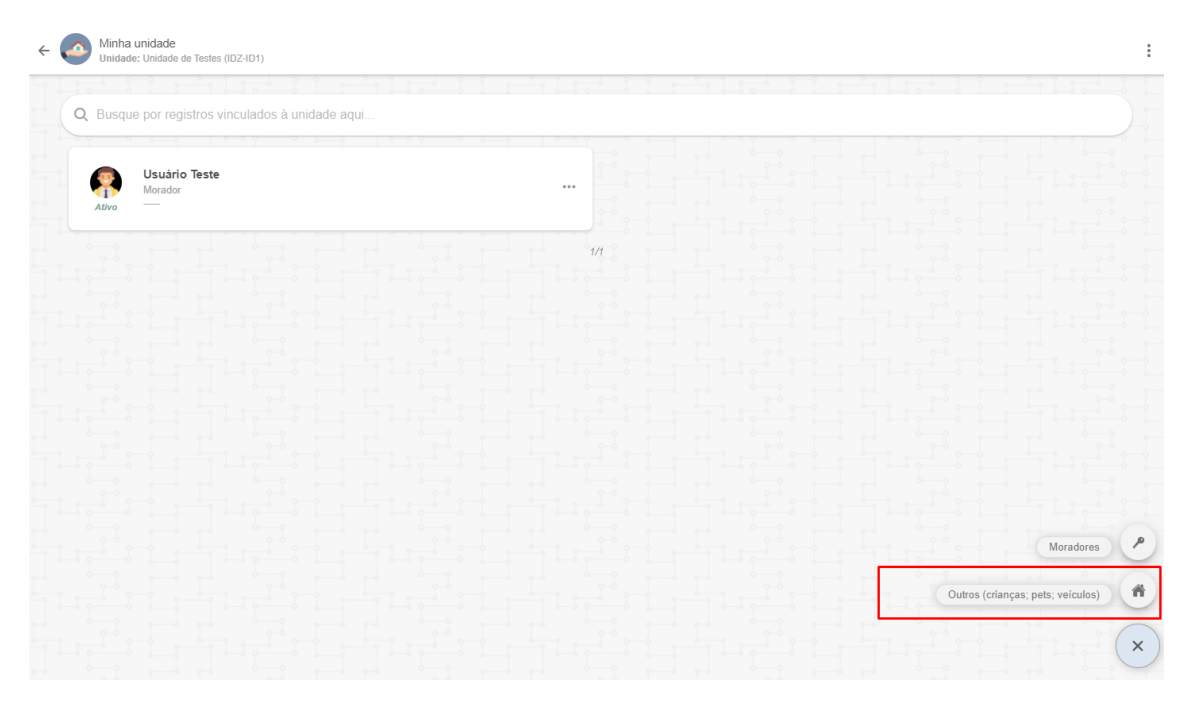

Com o menu de cadastro acionado, clique no botão de alterar e selecione veículo.

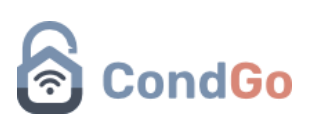

| Image: Description                                                                                                    | × | Jaasuo / Eurçalo<br>adicional relevante da unidade | Ladastro /<br>Informação a |    |
|----------------------------------------------------------------------------------------------------|---|----------------------------------------------------|----------------------------|----|
| Image: Sector of the sector of the sector of th |   |                                                    |                            |    |
| Image: Criança/Jovem   togue para alterar                                                                                                    |   |                                                    |                            |    |
| Nome aqui<br>Cadastro adicional de unidade                                                                                                    |   |                                                    |                            |    |
| Nome aqui<br>Cadastro adicional de unidade                                                                                                    |   |                                                    |                            |    |
| Cadastro adicional de unidade                                                                                                    |   | Nome aqui                                          |                            |    |
| Criança/Jovem<br>toque para alterar<br>Toque para alterar                                                                                                    |   | Cadastro adicional de unidade                      |                            |    |
|                                                                                                    |   | Criança/Jovem<br>toque para alterar                |                            |    |
| Cadastro obrigatorio                                                                                                    |   | Cadastro obrigatório                               |                            |    |
| Unidade vinculada:                                                                                                    |   | Unidade vinculada:                                 |                            |    |
| Código da unidade agui                                                                                                    |   | Códiao da unidade agui                             |                            | 11 |

### Detalhes da unidade

Por favor selecione abaixo o tipo de informação a ser cadastrada:

| $\bigcirc$ | Criança/Jovem |          |           |
|------------|---------------|----------|-----------|
| 0          | Pet           |          |           |
|            | Veículo       |          |           |
| 0          | Geral         |          |           |
|            |               | CANCELAR | CONFIRMAR |

Com a seleção concluída, realize o cadastro do veículo.

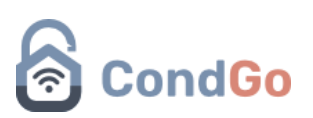

| Cadastro / Edição<br>Informação adicional relevante da unidade                                   | × |
|--------------------------------------------------------------------------------------------------|---|
| 1<br>2<br>Placa aqui<br>Cadastro adicional de unidade (Por favor informe acima uma placa válida) |   |
| Veículo<br>toque para alterar                                                                    |   |
| Cadastro obrigatório                                                                             |   |
| Unidade vinculada:<br>Código da unidade aqui                                                     |   |
| CADASTRAR                                                                                        |   |

| Cadastro / Edição<br>Informação adicional relevante da unidade                                                                                                    | × |
|----------------------------------------------------------------------------------------------------|---|
| Cadastro obrigatório                                                                                                    | • |
| Image: State of the state of the state |   |
| Cadastro opcional                                                                                                    |   |
| 4 A Modelo<br>Modelo do veículo aqui                                                                                                    |   |
| 5 Fabricante<br>Modelo do veículo aqui                                                                                                    |   |
| CADASTRAR                                                                                                    |   |

| Cadastro / Edição<br>Informação adicional relevante da unidade                                                                                                    | ×   |
|----------------------------------------------------------------------------------------------------|-----|
| 6       & Cor         Modelo do veículo aqui         7       /         Mais detalhes:         Informações adicionais aqui                                                                                                    |     |
| <ul> <li>Cadastros e opções adicionais</li> <li>Imagens adicionais</li> <li>Use os campos abaixo, se necessário, para incluir comprovantes, documentos e outras imagens adicion a depender da orientação do seu condomínio.</li> <li>ATENÇÃO: Imagens adicionais NÃO SÃO SINCRONIZADAS com terminais faciais (quando disponíveis Para tal finalidade use a imagem de perfil, no topo deste formulário.</li> <li>Imagens adicionais</li> <li>Imagens adicionais</li> <li>Imagens adicionais</li> <li>Imagens adicionais</li> <li>Imagens adicionais</li> <li>Imagens adicionais</li> <li>Imagens adicionais</li> <li>Imagens adicionais</li> <li>Imagens adicionais</li> <li>Imagens adicionais</li> <li>Imagens adicionais</li> <li>Imagens</li> <li>Imagens</li></ul> | s). |
| CADASTRAR                                                                                                    |     |

- 1 Cadastro da imagem do veículo.
- 2 Digite a placa do veículo a cadastrar (Obrigatório ser uma placa válida).
- 3 Selecione a unidade na qual esse veículo pertence.
- 4 Digite o modelo do veículo.
- 5 Digite a fabricante do veículo.
- 6 Digite a cor do veículo.
- 7 Se necessário digite detalhes adicionais sobre o veículo.
- 8 Imagens adicionais sobre o veículo, não obrigatório.

Quando o cadastro for finalizado ele será exibido junto aos residentes da unidade na qual ele foi associado.

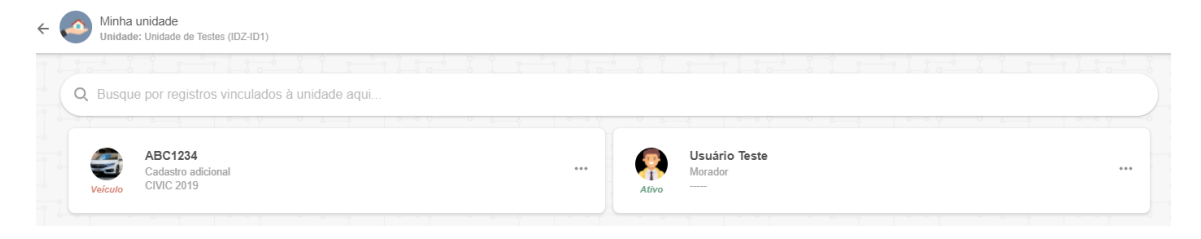

### - Associar veículos a moradores:

Para associar um veículo a um morador, acesse seu registro acessando sua unidade  $\rightarrow$  3 pontos no perfil do usuário  $\rightarrow$  Editar.

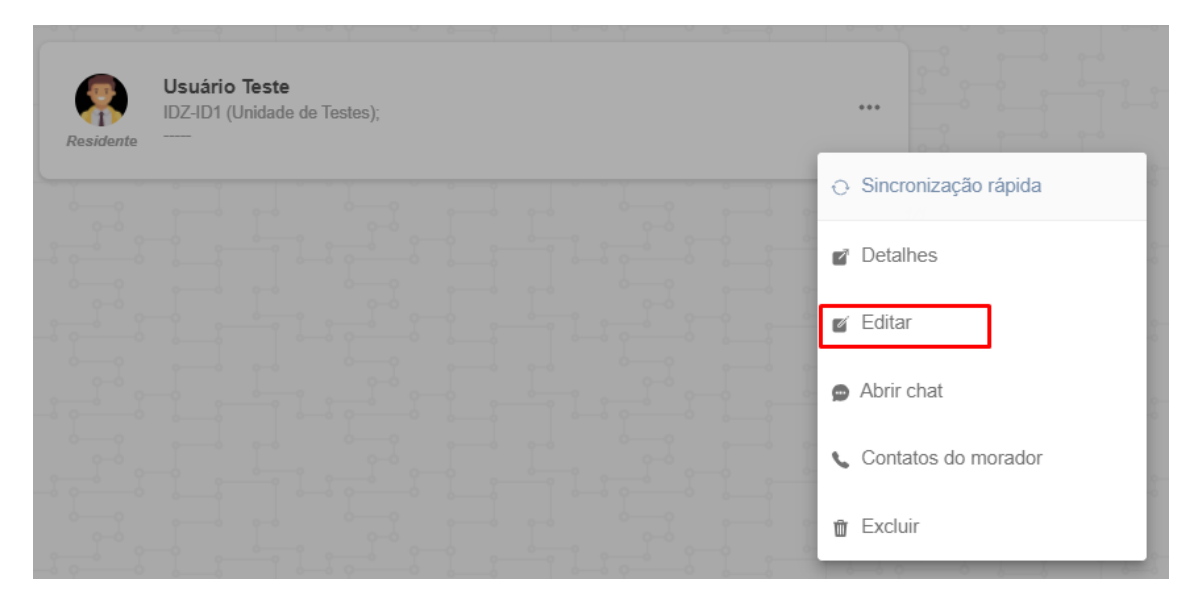

Na tela do usuário clique no menu superior "Dispositivos associados".

| Cadastro / Ediç<br>Pessoas com aces | ão<br>so ao ambiente interno do condomínio | × |
|-------------------------------------|--------------------------------------------|---|
| Dados cadastrais                    | Dispositivos associados                    |   |
| 1147                                |                                            |   |
|                                     |                                            |   |
| 1                                   |                                            | 1 |
|                                     |                                            |   |
|                                     |                                            |   |
|                                     | Usuário Teste                              |   |
|                                     | Residentes                                 |   |
|                                     | Responsável, morador ou proprietário       |   |
|                                     | Toque para alterar                         |   |
|                                     | Cadastro obrinatório                       |   |
|                                     |                                            |   |
| 1                                   |                                            |   |
|                                     | CONCLOIR EDIÇÃO                            |   |

#### Selecione a controladora $\rightarrow$ Gerenciar veículos.

| associado | Bravas Teste Local<br>IP:<br>Bravas utilizado para testes em re   |                                            |
|-----------|-------------------------------------------------------------------|--------------------------------------------|
|           |                                                                   | <ul> <li>Visualizar cadastro</li> </ul>    |
| <u>ال</u> | Bravas Teste Local 2<br>IP:<br>Bravas utilizado para testes em re | Visualizar imagem                          |
| 1 0-6     |                                                                   | 🏨 Associar grupos de acesso                |
|           |                                                                   | 🔋 Cadastrar dispositivo padrão (Bravas)    |
|           |                                                                   | Gerenciar dispositivos                     |
|           |                                                                   | 🚗 Gerenciar veículos (Bravas)              |
|           |                                                                   | Remover de dispositivo(s)<br>integrados(s) |
| - Y +     |                                                                   |                                            |

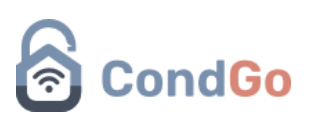

#### Selecione Associar $\rightarrow$ Selecione o veículo:

#### Gerenciar veículos

Selecione abaixo a opção desejada para o veículo.

|  | a se o ce a ce a |           |
|--|------------------|-----------|
|  |                  | ASSOCIAR  |
|  |                  | DISSOCIAR |
|  |                  | CANCELAR  |

 Nota: Apenas veículos associados a mesma unidade do morador selecionado irão aparecer na tela de associação.

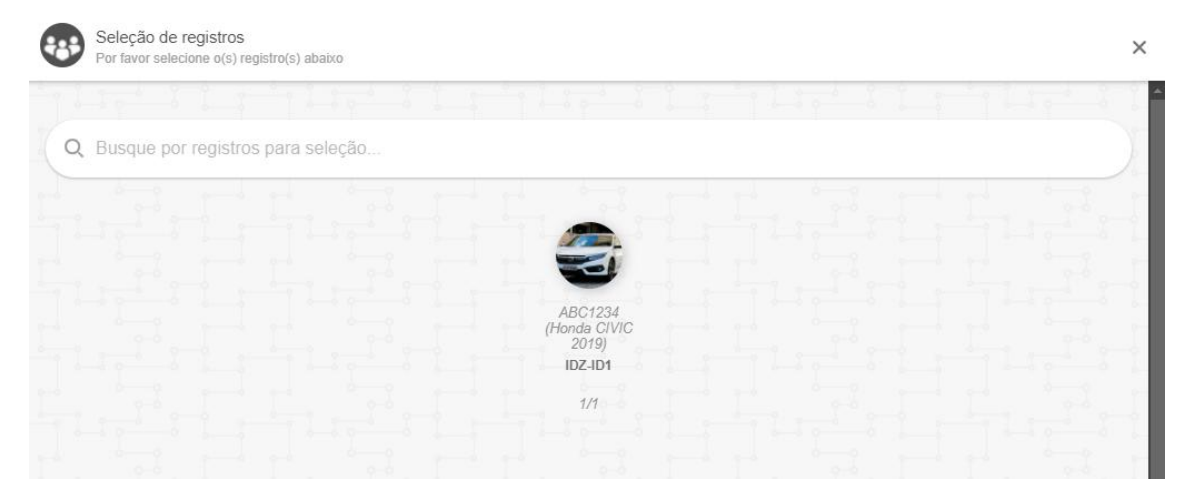

Selecionando o dispositivo o aplicativo pergunta se você deseja associar ele a um dispositivo (ex: tag).

Para associar clique em "Associar dispositivo"

Para não associar clique em "Prosseguir"

No manual continuaremos a associação, mas você não é obrigado a realiza-la, a mesma pode ser feita posteriormente.

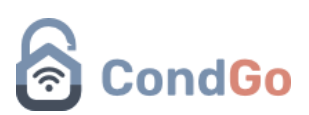

Selecionando "Associar dispositivo" o aplicativo pergunta qual tipo de dispositivo você deseja associar, para exemplo utilizaremos uma tag (A mesma já vinculada ao morador de testes).

A tela de associação irá exibir APENAS dispositivos (nesse caso tags) anteriormente cadastradas para essa unidade.

| Asso<br>usua<br>Selec<br>asso | ociar dispositivo de<br>ário<br>cione abaixo o disposit<br>ciado ao veículo: | e automação<br>ivo do usuário a | o do<br>a ser |
|-------------------------------|------------------------------------------------------------------------------|---------------------------------|---------------|
| 0                             | 0123456789                                                                   |                                 |               |
|                               |                                                                              | CANCELAR                        | CONFIRMAR     |

Selecionando a tag correta e clicando em confirmar, o aplicativo realiza o vínculo.

Para verificar se tudo foi feito corretamente, selecione o morador → 3 pontos → Editar → Dispositivos associados → 3 pontos da controladora → Visualizar cadastro.

No exemplo a seguir temos um morador associado a uma tag, um veículo, esse que está também associado a tag.

| Alerta                                                                      |
|-----------------------------------------------------------------------------|
| Usuario Teste                                                               |
| <b>ID Bravas</b><br>176                                                     |
| Tag<br>0123456789 (0080928213)                                              |
| Veículo<br>ABC1234: Honda CIVIC 2019 Branco, Tag 0123456789<br>(0080928213) |
| Grupos de acesso<br>GRUPO PADRÃO                                            |
| ОК                                                                          |

- Vínculo de veículos a dispositivos (tags):

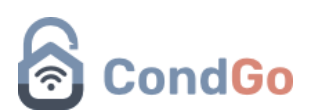

Para realizar o vínculo de um veículo a uma tag, é necessário que ambos já estejam cadastrados (Informado passo a passo anteriormente nesse documento).

| Residente | Usuário Teste<br>IDZ-ID1 (Unidade de Testes);<br> |   |                       | 0-0 |
|-----------|---------------------------------------------------|---|-----------------------|-----|
|           |                                                   | 0 | Sincronização rápida  | 0   |
|           |                                                   | ď | Detalhes              | 0.0 |
| 3,000     |                                                   | ď | Editar                | 0.0 |
|           |                                                   | 0 | Abrir chat            | 0.0 |
|           |                                                   | ¢ | , Contatos do morador | 0   |
|           |                                                   | Ŵ | Excluir               |     |

- Acesse sua unidade  $\rightarrow$  3 pontos no perfil do usuário  $\rightarrow$  Editar

Na tela do usuário clique no menu superior "Dispositivos associados".

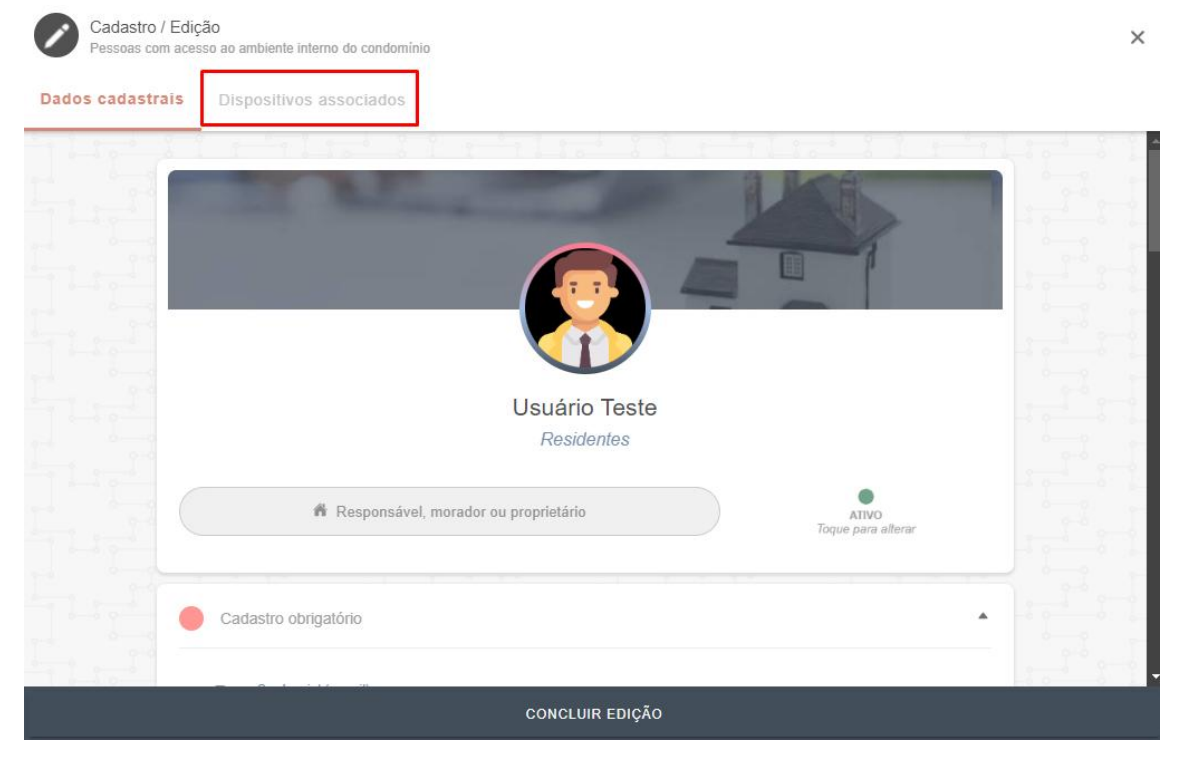

Selecione a controladora  $\rightarrow$  3 pontos  $\rightarrow$  Gerenciar dispositivos:

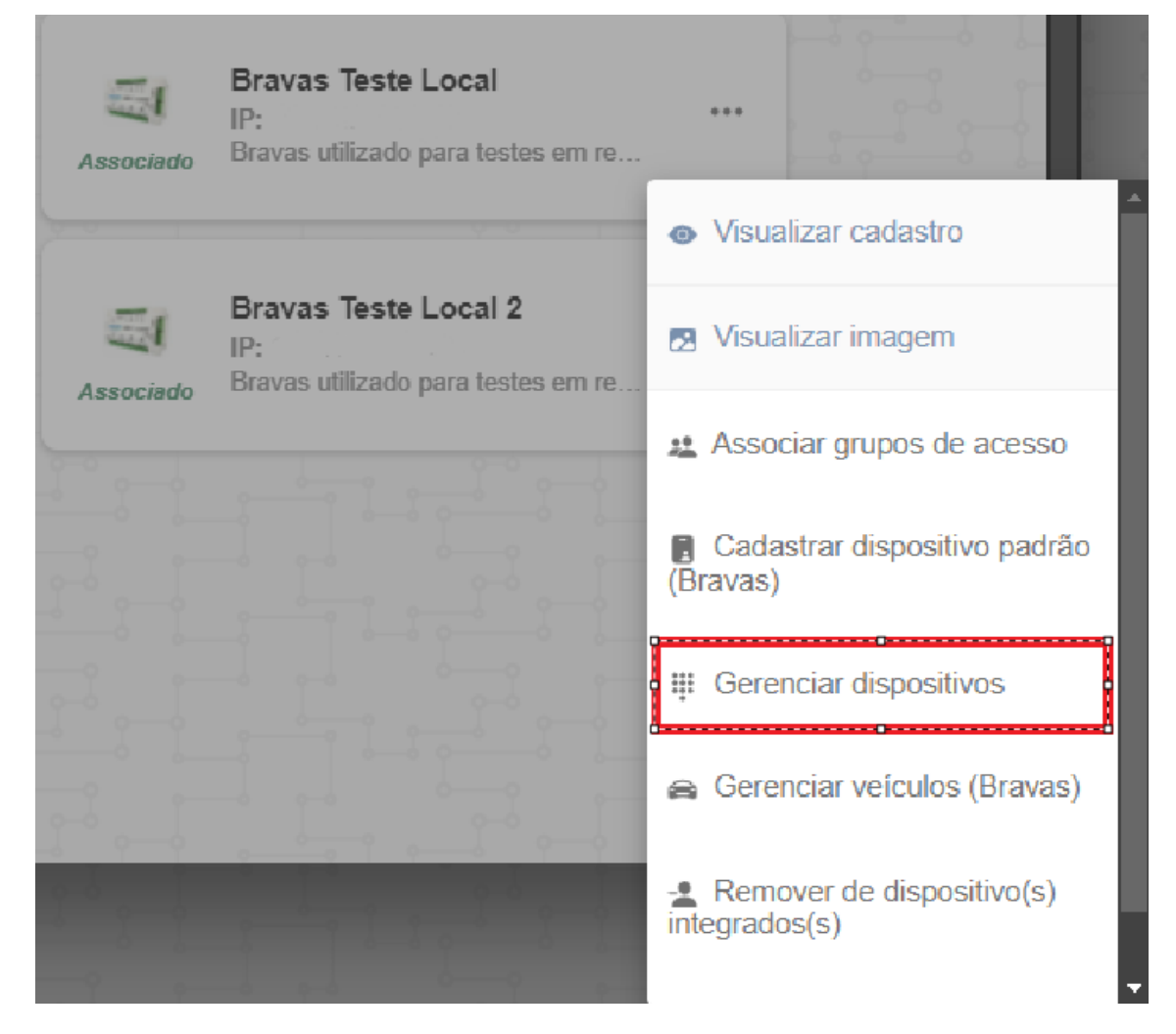

Selecione a opção de associar um veículo:

#### Gerenciar dispositivos

Selecione abaixo a opção desejada para o dispositivo de automação.

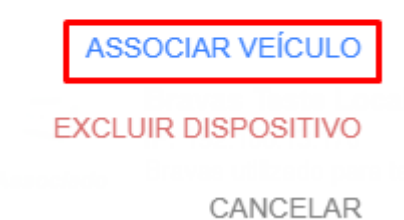

Selecione o veículo que deseja vincular  $\rightarrow$  Selecione o tipo de dispositivo  $\rightarrow$  Selecione o dispositivo.

Para verificar se tudo foi feito corretamente, selecione o morador → 3 pontos → Editar → Dispositivos associados → 3 pontos da controladora → Visualizar cadastro.

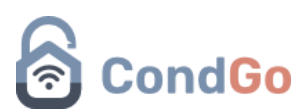

No exemplo a seguir temos um morador associado a uma tag, um veículo, esse que está também associado a tag.

#### Alerta

Usuario Teste

ID Bravas 176

Tag 0123456789 (0080928213)

Veículo ABC1234: Honda CIVIC 2019 Branco, Tag 0123456789 (0080928213)

OK

Grupos de acesso GRUPO PADRÃO